Call-center Open Almaty: 1308, 338-33-88; Служба поддержки: <u>sp.ddoalmaty@gmail.com</u> Управление образования: 262 21 15, 233-32-39

Балаларға арналған санаториялық мектепке дейінгі мемлекеттік ұйымға жолдама алу жөніндегі нұсқаулық

Санаториялық мемлекеттік мектепке дейінгі ұйымға жолдама алу үшін:

1. balabaqsha.bilimalmaty.kz жүйесінің негізгі парақшасына кіріп, «Жеке кабинетке кіру» батырмасын басу қажет (1-сурет)

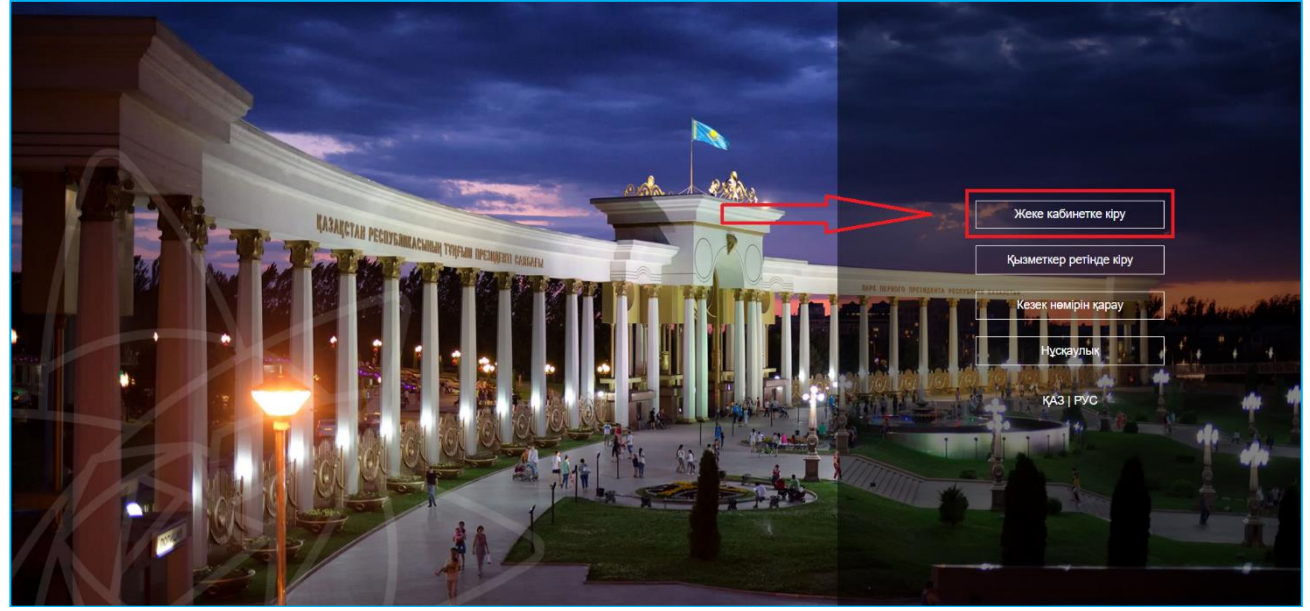

1-сурет. Жүйенің негізгі парақшасы

2. Ары қарай тізімнен кілтті сақтау орнынтаңдап, "Сертификатты таңдау" батырмасын баса отырып, ЭЦҚ-ның (AUTH\_RSA кілті) көмегімен жеке кабинетке кіруді орындау (2-сурет)

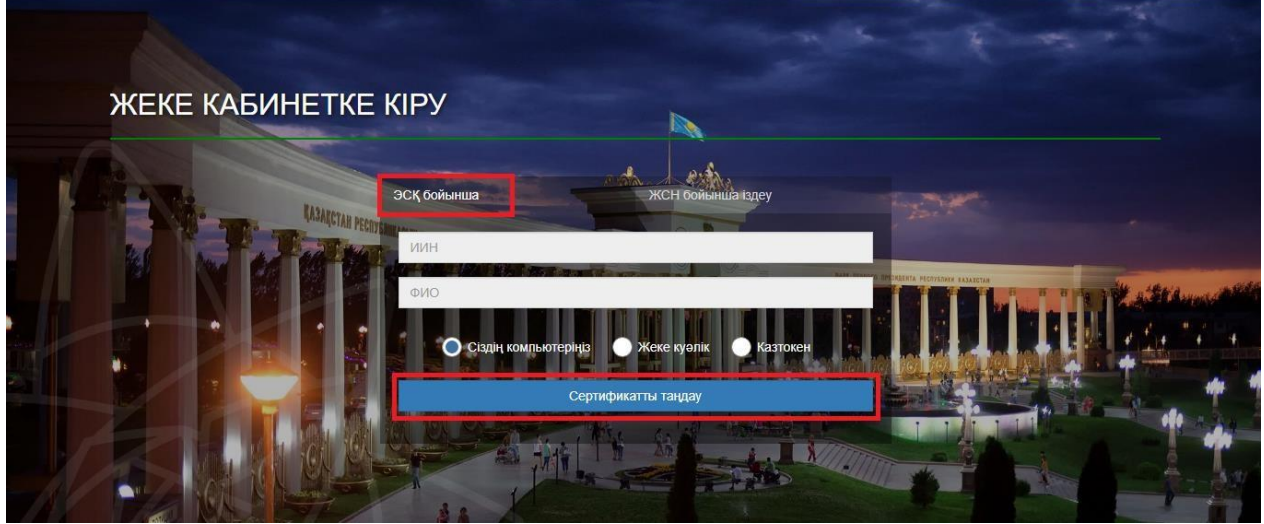

2-сурет.Пайдаланушының авторизациясы

3. Келесі қадамда ЭЦҚ-ны (AUTH\_RSA кілті) жүктеп, құпиясөзді енгізіңіз де, «Обновить список ключей», «Подписать» батырмаларын басыңыз (3-сурет)

| утентификация                                                                                |                                                                                          |        |
|----------------------------------------------------------------------------------------------|------------------------------------------------------------------------------------------|--------|
| ип хранилища:                                                                                | Персональный компьютер                                                                   |        |
| уть к хранилищу:                                                                             |                                                                                          |        |
| зедите пароль на хранилище                                                                   | еключей:                                                                                 | 0      |
|                                                                                              | Обновить список ключей                                                                   | Отмена |
|                                                                                              |                                                                                          |        |
| аберите ключ для аутентиф                                                                    | икации:                                                                                  |        |
|                                                                                              |                                                                                          |        |
| Пацина выблациого клич                                                                       | 12                                                                                       |        |
| Haundle ppinbaunoi o Milo-                                                                   | -0-                                                                                      |        |
| Уникальное имя владельца:                                                                    |                                                                                          |        |
| Уникальное имя владельца:<br>Срок действия:                                                  | 20 10 2018 (13:00) - 20 10 2019 (13:00)                                                  |        |
| Уникальное имя владельца:<br>Срок действия:<br>Серийный номер:                               | 20.10.2018 (13:00) - 20.10.2019 (13:00)                                                  |        |
| Уникальное имя владельца:<br>Срок действия:<br>Серийный номер:<br>Имя излателя:              | 20.10.2018 (13:00) - 20.10.2019 (13:00)                                                  |        |
| Уникальное имя владельца:<br>Срок действия:<br>Серийный номер:<br>Имя издателя:<br>Алгорити: | 20.10.2018 (13:00) - 20.10.2019 (13:00)<br>ҰЛТТЫҚ КУӘЛАНДЫРУШЫ ОРТАЛЫҚ (RSA)             |        |
| Уникальное имя владельца:<br>Срок действия:<br>Серийный номер:<br>Имя издателя:<br>Алгоритм: | :<br>20.10.2018 (13:00) - 20.10.2019 (13:00)<br>ҰЛТТЫҚ КУӘЛАНДЫРУШЫ ОРТАЛЫҚ (RSA)<br>RSA |        |
| Уникальное имя владельца:<br>Срок действия:<br>Серийный номер:<br>Имя издателя:<br>Алгоритм: | 20.10.2018 (13:00) - 20.10.2019 (13:00)<br>¥ЛТТЫҚ КУӘЛАНДЫРУШЫ ОРТАЛЫҚ (RSA)<br>RSA      | Отмена |

3-сурет. Құпиясөзді енгізу

4. Құпиясөзді дұрыс енгізген жағдайда, ЭЦҚ иесінің деректері көрсетіледі. Осы қадамда "Логин" батырмасын басу қажет (4-сурет)

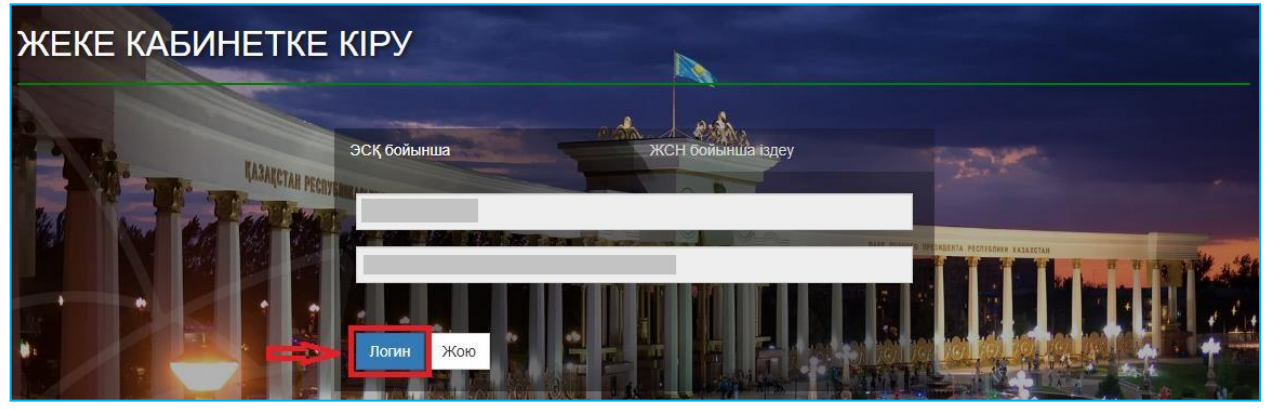

Рисунок 4. Авторизациялау

## Назар аударуды сұраймыз!

Жүйеге бірінші рет кірген кезде электрондық поштаны көрсету қажет

5. Берілген өтініштер журналын қарап шығу үшін негізгі парақшадағы «Өтініштер журналы» батырмасын басу қажет (5-сурет)

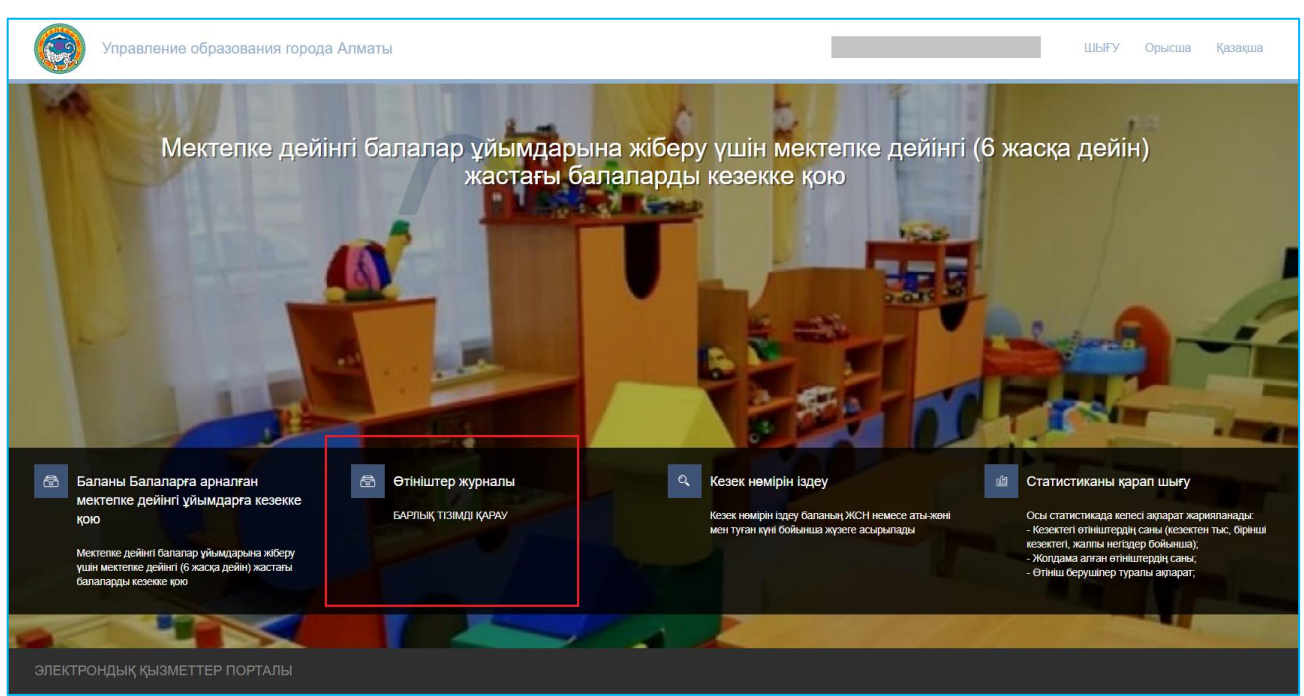

5-сурет. Өтініштер журналын қарап шығу

Назар аударыңыз! Кезекке қою туралы өтінім баланы кезекке қоюға өтінімді берген Өтініш берушілерде ғана көрсетілетіндігіне назар аударуды сұраймыз. Егер Сіз баланың ата-анасы болып табылсаңыз, бірақ өтініш көрсетілмесе, Сіз өтінішіңізді өзіңіздің ЖСН-ге қоса біріктіруіңіз қажет (толығырақ ақпарат «Өтінішті ата-ананың ЖСН-ға біріктіру» нұсқаулығында келтірілген)

#### 6. Өтінішті ашу үшін өтініш жолағына басу қажет (6-сурет)

| А журнал<br>ВС Журнал | ЗАЯВЛЕНИЙ     |               |     |               |               | 1 1 1 1 1 1 1 1 1 1 1 1 1 1 1 1 1 1 1 |   |           |                |   |               | D |
|-----------------------|---------------|---------------|-----|---------------|---------------|---------------------------------------|---|-----------|----------------|---|---------------|---|
| Номер                 | 🛛 ФИО ребенка | 🤎 ИИН ребенка | 7 7 | Номер очереди | ФИО заявителя | 🝸 Дата создания                       | Ψ | Статус    | Тип льготности | Ţ | Дата рождения | 7 |
| Q 5000                | Q             | Q             | Q   |               | Q             | Q                                     |   | (Bce)     | * (Bce)        | • | Q             |   |
| SDDO.2020.768620.1    |               |               |     | 2             |               | 1                                     |   | В очереди | Без льготы     |   | 15.07.2016    |   |
|                       |               |               |     |               |               |                                       |   |           |                |   |               |   |

6-сурет. Өтініш бойынша ақпаратты қарап шығу

7. Балаларға арналған мектепке дейінгі санаториялық ұйымдарда бос орындар тізімін қарап шығу үшін «Санаториялық балабақшаны таңдау» батырмасын басу қажет (7-сурет).

| Номер                            | ФИО ребенка                         | ИИН ребенка                 | Номер очереди            | ФИО заявителя        | Дата создания                             | T    | Статус 🔻       | Тип льготности 🛛 🔻 | Дата рождения 🛛 🔻 |
|----------------------------------|-------------------------------------|-----------------------------|--------------------------|----------------------|-------------------------------------------|------|----------------|--------------------|-------------------|
| Q SDDO                           | Q                                   | Q                           | Q                        | Q                    | Q                                         | ā    | (Bce) 👻        | (Bce) 👻            | ۹ 🖬               |
| SDDO.2020.768620.1               |                                     |                             | 2                        |                      |                                           |      | В очереди      | Без льготы         | 15.07.2016        |
|                                  |                                     |                             |                          |                      |                                           |      |                |                    |                   |
| Информация о                     | заявлении История                   | я изменений Общи            | е документы              |                      |                                           |      |                |                    |                   |
|                                  |                                     |                             |                          |                      |                                           |      |                |                    |                   |
| 8                                | Информация о з                      | заявителе                   |                          |                      |                                           |      |                |                    |                   |
| Полиовиния                       |                                     |                             |                          | ИИН                  |                                           |      |                |                    |                   |
| Дата рождения                    |                                     |                             |                          | Телефон              |                                           |      |                |                    |                   |
| E-mail                           |                                     |                             |                          | Адрес                |                                           |      |                |                    |                   |
| Фактический ад                   | рес проживания                      |                             |                          |                      |                                           |      |                |                    |                   |
| 윦음                               | Данные ребенка                      | 1                           |                          |                      |                                           |      |                |                    |                   |
|                                  |                                     |                             |                          |                      |                                           |      |                |                    |                   |
| Полное имя                       | 15 07 2016                          |                             |                          | ИИН                  | -                                         |      |                |                    |                   |
| Номер очереди                    | 2                                   |                             |                          | Номер о              | ности вез льготы<br>кереди по льготной ка | тего | ории 0         |                    |                   |
|                                  |                                     |                             |                          |                      |                                           |      |                |                    |                   |
|                                  | Информация о з                      | заявлении                   |                          |                      |                                           |      |                |                    |                   |
| Тип очереди Сан                  | аторная                             |                             |                          | Номер за             | иявления SDDO.2020.76                     | 862  | 0.1            |                    |                   |
| дата регистраци                  | 44                                  |                             |                          | Полерт               | 201                                       |      |                |                    |                   |
| Номер ЦОН                        |                                     |                             |                          | Текущее              | состояние Принято реш                     | шен  | ие (В очереди) |                    |                   |
| Дата и время по<br>Дополнительны | следнего изменения 03.<br>й телефон | ия.2020 14:57:44 (в очеред) | 1 C U3.U9.2U2U 14:57:44) | Дополни<br>Регион го | тельный стан<br>род Алматы                |      |                |                    |                   |
|                                  |                                     |                             |                          |                      |                                           |      |                |                    |                   |
|                                  |                                     |                             |                          |                      |                                           | _    |                |                    |                   |
| Изменить ка                      | гегорию льготности                  | Снять с очереди             | Выбрать санаторный де    | етский сад           |                                           |      |                |                    |                   |
|                                  |                                     |                             |                          |                      |                                           |      |                |                    |                   |
|                                  |                                     |                             |                          |                      |                                           |      |                |                    |                   |

7-сурет. Балабақшаны таңдау

«Санаториялық балабақшаны таңдау» батырмасы келесі жағдайларда ғана көрсетіледі:

- егер Сіздің кезегіңіз келсе;
- мектепке дейін ұйымдарда бос орындар болған жағдайда

## Назар аударуды сұраймыз!

Сіздің кезегіңіз келген кезде Сіз көрсеткен электрондық пошта мен телефон нөміріңізге кезектің келгендігі туралы хабарлама келеді және өтініштің статусы "Хабарлама жіберілді" болып өзгереді (еркін таңдауға орындарды жариялау туралы хабарламалар жіберілмейді)

#### Назар аударуыңызды сұраймыз!

Егер бала мектепке дейінгі ұйымдардың бірінде тіркелген болса, басқа мектепке дейінгі ұйымға жолдама алу мүмкін емес. Мектепке дейінгі ұйымға жолдама алу үшін электронды түрде шығару керек (кету белгісін мектепке дейінгі ұйымның қызметкері қояды)

8. Ары қарай хабарлама түріндегі терезе пайда болады. Бос орындардың тізімін қарап шығу үшін "ОК" батырмасын басу қажет (8-сурет).

| ΑĶΠΑΡΑΤ | Құрметті Өтініш Берушілер!                                                                                                    |
|---------|----------------------------------------------------------------------------------------------------|
|         | Егер сізге кезек туралы хабарлама келсе, хабарламаны<br>алған күннен бастап 3 жұмыс күні ішінде қолжетімді<br>мектепке дейінгі ұйымдардың бірін таңдау қажет. Егер Сіз<br>ұсынылған тізімнен мектепке дейінгі мекемені<br>таңдамасаңыз, сондай-ақ регламенттік уақытқа (3 жұмыс<br>күні) сөйкес электрондық жолдаманы алмасаңыз, жалпы<br>қалалық кезектілікте Сіздің ағымдағы нөміріңіздің<br>сақталуымен, осы орын барлық кезектегі адамдарға<br>(топтың жылына байланысты) қолжетімді болады.<br>Сонымен қатар, кезек нөміріне қарамастан, еркін таңдау<br>орны болған жағдайда ғана мектепке дейінгі мекемені<br>таңдауға мүмкіндігіңіз бар. |
|         | ОК                                                                                                    |

8-сурет. Хабарлама түріндегі терезе

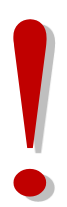

## Назар аударуды сұраймыз!

Егер өтініш беруші балабақшаны таңдамаса және жолдаманы 3 жұмыс күні ішінде алмаса, мұндай орын барлық кезектегі балаларға топтың жылына сәйкес қол жетімді болады.

Бұл ретте балабақшаны таңдамаған мұндай өтініш беруші кезекте қалады

9. Ары қарай пайда болған тізімнен қажетті балабақшаны таңдау қажет (9-сурет).

| Азык обуч | Название детского сада           | Контактный номер телефона | Тип места     | Дата освобо. |
|-----------|----------------------------------|---------------------------|---------------|--------------|
| Q         | Q                                | Q                         | (Bce)         | - Q          |
| усский    | КГУ "Санаторный ясли – сад № 21" | 87272331102               | Обычное место |              |
| Казахский | КГУ "Санаторный ясли – сад № 38" | 87272476543               | Обычное место |              |
| Казахский | КГУ "Санаторный ясли – сад № 70" | 87272234716               | Обычное место |              |
| Русский   | КГУ "Санаторный ясли – сад № 70" | 87272234716               | Обычное место |              |
| Казахский | КГУ "Санаторный ясли –сад № 25"  | 87272761403               | Обычное место |              |

Оқыту тіліне және таңдалынған мектепке дейінгі ұйымның орналасқан жеріне назар аударуды сұраймыз.

10. Мектепке дейінгі ұйымды таңдағаннан кейін "Қол қою және жіберу" батырмасын басып ЭЦҚ (RSA) сертификатын жүктеу қажет

| Растау                                                                                                    | X.             |
|----------------------------------------------------------------------------------------------------|----------------|
| Сіз шын мәнінде мектепалды ұйымға жолдама алғыңыз келе ме <b>("№ 21 санаториялық бәбекжай – балаб</b><br>Алматы, Алмалинский район, УЛИЦА ШАРИПОВА, 71 А, Оқыту тілі - Орысша)? | іақшасы'' КММ, |
|                                                                                                    | ИәЖоқ          |

11. Мектепке дейінгі ұйымды таңдағаннан кейін «Қол қою және жіберу» бастырмасын басып ЭЦҚ (RSA) серификатын жүктеу қажет

ЭЦҚ-ны жүктегеннен кейін кілттер кілттер қоймасына құпиясөзді енгізіп, «Кілттер тізімін жаңарту" батырмасын басу қажет (10-сурет).

| Персональный компьютер |                                                  |
|------------------------|--------------------------------------------------|
|                        |                                                  |
|                        |                                                  |
| Обновить список ключей | Отмена                                           |
|                        |                                                  |
|                        |                                                  |
|                        | Персональный компьютер<br>Обновить список ключей |

10-сурет. Деректердің қолы

12. Таңдалынған кілттің деректері көрсетіледі, ары қарай "Қол қою" батырмасын басу қажет (11-сурет).

| омирование ЭЦП в формате XML       |                        |        |
|------------------------------------|------------------------|--------|
| Іодпись данных                     |                        |        |
| ип хранилища:                      | Персональный компьютер |        |
| уть к хранилищу:                   |                        |        |
| ведите пароль на хранилище ключей: | •••••                  |        |
| с                                  | бновить список ключей  | Отмена |
| ыберите ключ для подписи:          |                        | Ĩ      |
| Данные выбранного ключа            |                        |        |
| Уникальное имя владельца:          |                        |        |
| Срок действия:                     |                        |        |
| Серийный номер:                    |                        |        |
| Имя издателя:                      |                        |        |
| Алгоритм: RSA                      |                        |        |
| >                                  | Подписать              | Отмена |
|                                    |                        |        |
|                                    |                        |        |

## 11-сурет. Деректердің қолы

13. Ары қарай Өтініштер журналындағы «Жалпы құжаттар» қойындысынан мемлекеттік мектепке дейінгі ұйымға қалыптастырылған жолдаманы қарап шығып жүктеуге болады (12-сурет)

| О   О                                                                                                    | Q Q Q Q Q Q Q Q Q Q Q Q Q Q Q Q Q Q Q Q Q Q Q Q Q Q Q Q Q Q Q Q Q Q Q Q Q Q Q Q Q Q Q Q Q Q Q Q Q Q Q Q Q Q Q Q Q Q Q Q Q Q Q Q Q Q Q Q Q Q Q Q Q Q Q Q Q Q Q Q Q Q Q Q Q Q Q Q Q Q Q Q Q Q Q Q Q Q Q Q Q Q Q Q Q Q Q Q Q Q Q Q Q Q Q Q Q Q Q                                                                                                    | ld Номер 🝸 ИИН р                          | ебенка 🔻 Фі  | ИО ребенка 🔻 | 🔻 Номер очер                                                                                    | 🝸 Номер очер | ФИО заявите 🔻 | Дата создания | T | Статус 🛛 🔻    | Категория ль | т             | год  | Дата рожде |
|----------------------------------------------------------------------------------------------------|----------------------------------------------------------------------------------------------------|-------------------------------------------|--------------|--------------|-------------------------------------------------------------------------------------------------|--------------|---------------|---------------|---|---------------|--------------|---------------|------|------------|
| 771442   SDDO. 2020.7714.   6   0   Выдано напрае   Без льготы   2016   2     Информация о заявлении   История изменений   Общие документы <td>1442   5000.2020.7714_   6   0   Выдано направ.   Без лытоты   2016   22.01.2016     ривция о заявлении   История изменений   Общие документы    Арта создания   Арта создания   Арта создания   Арта создания   Арта создания   Карточка ребёнка   08.09.2020   Скачать   08.09.2020   Скачать   08.09</td> <td>Q Q</td> <th>Q</th> <td>L.</td> <td>Q</td> <td>Q</td> <td>Q</td> <td>Q</td> <td></td> <td>(Bce) -</td> <td>(Bce)</td> <td>- Q</td> <td></td> <td>Q</td> | 1442   5000.2020.7714_   6   0   Выдано направ.   Без лытоты   2016   22.01.2016     ривция о заявлении   История изменений   Общие документы    Арта создания   Арта создания   Арта создания   Арта создания   Арта создания   Карточка ребёнка   08.09.2020   Скачать   08.09.2020   Скачать   08.09 | Q Q                                       | Q            | L.           | Q                                                                                               | Q            | Q             | Q             |   | (Bce) -       | (Bce)        | - Q           |      | Q          |
| Информация о заявлении История изменений Общие документы                                                                                                    | ривция о заявлении История изменений Общие документы<br>Маре документы Ваналовника с аркумента Дата создания действие<br>Приложения к заявлению Извещение о постановки на очередь для получения направления в санаторную дошкольную организацию 07.09.2000 Скачать<br>Карточка ребёнка 06.09.2000 Скачать<br>Направление в санаторный детский сад 06.09.2000 Скачать                                                                                                    | 771442 SDDO.2020.7714                     |              |              | 6                                                                                               | 0            |               |               |   | Выдано направ | Без льтоты   |               | 2016 | 22.01.2016 |
| Общие документы   Наименование документа   Дата создания   Дейс     • Приложения к заявлению   Извещение о постановки на очередь для получения направления в санаторную дошкольную организацию   07.09.2020   Скач     Карточка ребёнка   08.09.2020   Скач   Скач     Направление в санаторный детский сад   08.09.2020   Скач                                                                                                    | Общие документы   Наименование документа   Дэта созданиия   Действие     Триложения к заявлению   Извещение о постановки на очередь для получения направления в санаторную дошкольную организацию   07.09.2020   Скачать     Карточка ребёнка   08.09.2020   Скачать     Направление в санаторный детский сад   08.09.2020   Скачать     Извещение о завершении оказания услуги   09.09.2020   Скачать                                                                                                    | Информация о заявлении Ист                | рия изменени | ий Общие /   | документы                                                                                       |              |               |               |   |               |              |               |      |            |
| Криложения к заявлению   Извещение о постановки на очерядь для получения направления в санаторную дошкольную организацию   07.09.2020   Скач-     Карточка ребёнка   08.09.2020   Скач-   Скач-   Скач-     Направление в санаторный детский сад   08.09.2020   Скач-   Скач-                                                                                                    | Приложения к заявлению   Извещение о постановки на очередь для получения направления в санаторную дошкольную организацию   07.09.2020   Скачать     Карточка ребёнка   08.09.2020   Скачать     Направление в санаторный детский сад   08.09.2020   Скачать     Извещение о завершении оказания услуги   09.09.2020   Скачать                                                                                                    | Общие документы                           |              | Наименован   | ние документа                                                                                   |              |               |               |   |               |              | Дата создания | Де   | йствие     |
| Карточка ребёнка   08.09.2020   Скач.     Направление в санаторный детский сад   08.09.2020   Скач.                                                                                                    | . Карточка ребёнка 08.09.2020 Скачать<br>Направление в санаторный детский сад 08.09.2020 Скачать<br>Извещение о завершении оказания услуги 09.09.2020 Скачать                                                                                                    | Приложения к заявлению                    |              | Извещение с  | Азвещение о постановки на очередь для получения направления в санаторную дошкольную организацию |              |               |               |   |               |              | 07.09.2020    | Ска  | чать       |
| Направление в санаторный детский сад 08.09.2020 Скач                                                                                                    | Направление в санаторный детский сад 08.09.2020 Скачать<br>Извещение о завершении оказания услуги 09.09.2020 Скачать                                                                                                    |                                           |              | Карточка реб | бёнка                                                                                           |              |               |               |   |               |              | 08.09.2020    | Citz | зчать      |
|                                                                                                    | Извещение о завершении оказания услуги 09.09.2020 Скачать                                                                                                    | Направление в санаторный детский сад      |              |              |                                                                                                 |              |               |               |   | 08.09.2020    | Ска          | зчать         |      |            |
| Извещение о завершении оказания услуги 09.09.2020 Скач                                                                                                    |                                                                                                    | Извещение о завершении оказания услуги 00 |              |              |                                                                                                 |              |               |               |   | 19.09.2020    | Circ         | 1948Tb        |      |            |

12-сурет. Балабақшаға жолдаманы қарап шығу

# <u>Назар аударуды сұраймыз!</u>

Егер өтініш беруші жолдаманы алғаннан кейін 5 жұмыс күні ішінде балабақшаға келмесе, жолдама автоматты түрде жойылатындығына, ал бала 10 (он) жұмыс күніне стоп-тізімге жіберілетіндігіне назар аударуды сұраймыз.

Өтініш стоп-тізімде болған уақытта жолдаманы алу мүмкіндігі бұғатталады. (Бұғаттан шығарғаннан кейін өтініш беруші өтінішті мектепке дейінгі ұйымдарда бос орын болған жағдайда ғана ала алады).

Егер өтініш беруші берілген жолдаманың әрекет ету мерзімін 2 рет өткізіп алса, бала автоматты түрде кезектен алынып тасталынады.

Егер өтініш беруші жолдаманы жеңілдікті жеңілдік (кезектен тыс немесе бірінші кезектегі бала) бойынша алса, мектепке дейінгі ұйымға жеңілдіктің болуын растайтын құжаттарды ұсыну қажет.

Құжаттың берілген күні жолдама алуға сұрау салынған күннен бастап 10 күнтізбелік күннен кешіктірілмей болуы тиіс.

Өтініш берушіде жолдаманы қосымша күнтізбелік 30 күнге дейін ұзарту мүмкіндігі бар (Толығырақ Жолдаманы ұзарту нұсқаулығында)

Өтініш берушіде алынған жолдаманы жеке бастамасы бойынша жолдама берілген сәттен бастап бір күн ішінде жоя алады. Мұндай мерзім аяқталғаннан кейін жолдаманы өтініш берушінің бастамасы бойынша жою мүмкіндігі болмайды (Толығырақ Алынған жолдаманы кері қайтару нұсқаулығында)